## Network "sniffing" packet capture and analysis

October 5, 2012

## Administrative – submittal instructions

- answer the lab assignment's 13 questions in numbered list form, in a Word document file. (13<sup>th</sup> response is to embed a screenshot graphic.)
- email to csci5301@usc.edu
- exact subject title must be "snifflab"
- deadline is start of your lab session the following week
- reports not accepted (zero for lab) if
  - late
  - you did not attend the lab (except DEN or prior arrangement)
  - email subject title deviates

# Administrative – free week

- no lab next Wednesday nor Friday Oct 10 and 12
- no lecture next Friday Oct 12
- this lab performed Oct 17 and 19
- Next lecture Oct 19
- do your best on on midterm!

#### Calendar schedule

| <u>Fri lecture</u> | <u>Topic 1</u>                       | <u>ab meeting week of:</u> | <u>due:</u> |
|--------------------|--------------------------------------|----------------------------|-------------|
| 9/7                | Cryptography                         | 9/10                       |             |
| 9/14               | Authentication                       | 9/17                       |             |
| 9/21               | Authorization                        | 9/24                       |             |
| 9/28               | Application securit                  | y 10/1                     | 10/19       |
| 10/5               | Packet sniffing                      |                            |             |
|                    | - 10/12 Midterm -<br>Packet sniffing | 10/15                      | 10/26 Fri   |
| 10/19              | Firewalls                            | (remote)                   | 10/29 Mon   |
| 10/26              | Intrusion detection                  | 10/29                      | 11/9 Fri    |
| 11/2               | arp spoofing                         | (remote)                   | 11/12 Mon   |
| 11/9               | Tunnels and VPNs                     | (remote)                   | 11/19 Mon   |
| 11/16              | Computer forensic                    | S (remote)                 | 11/30 Fri   |
|                    |                                      |                            |             |

# **DETER preparations**

- coming soon
  - next lecture topic will be done on DETER
  - so will 3 of the 4 remaining thereafter
- you have an account
  - created a while ago
  - you received an advisory email at that time
- to-do for you if not already done
  - make profile changes requested per your advisory email
  - do the "get your feet wet" exercise, per web page
  - review https://education.deterlab.net/DETERintro/DETERintro.html#access

# **DETER** activity timing

- machine quotas in place for our whole class
  software enforced by DETER
  - timed to match our assignment scchedule
- formal reservation intervals in DETER's schedule database per next slide
- assignments to be done during those intervals
- due dates per earlier slide or class web page

| D                          | ETER caler                                      | ndar (4 labs)                                                 |
|----------------------------|-------------------------------------------------|---------------------------------------------------------------|
| <u>Fri l</u>               | lecture <u>Topic</u>                            | interval to do lab*                                           |
| 10/5                       | Packet sniffir                                  | non-deter                                                     |
| → 10/19<br>10/20<br>→ 11/2 | 9 Firewalls<br>6 Intrusion dete<br>arp spoofing | ection $10/20 - 10/26$ (inclusive)<br>non-deter $11/3 - 11/9$ |
| → 11/9<br>→ 11/1           | Tunnels and6Computer for                        | VPNs     11/10 – 11/16       rensics     11/17 – 11/23        |
|                            |                                                 |                                                               |
|                            | * when we have machi                            | ne reservations in place with DETER administration            |

## **Packet sniffer**

- A tool that captures, interprets, and stores network packets for analysis
- also known as
  - network sniffer
  - network monitor
  - packet capture utility
  - protocol analyzer
- is intimately "network-y"

### Sniffing in security context an introductory counterpoint

- conventional wisdom
  - "hacking" is emblematic of poplular security talk
  - and is all about the outside menace
  - popular conculsion: "security is about networks"

#### • reality

- the outside is there

but don't forget

- the inside too!! does "security" vanish when net cable unplugged?

# Half of security unrelated to nets

- purely local dimensions
  - physical security
  - BIOS/bootloader security
  - filesystem permissions
  - execution jails
  - encrypted filesystems
  - etc
- network aspects
  - packet sniffing
  - remote backup and logging
  - port scanning
  - tunnels

# Wireshark product background

- principal author Gerald Combs
- original name "ethereal" (changed 2006, legal reasons)
- open source
- equivalent linux and Windows versions

# **Related software**

#### pcap

- the underlying library
- pcap captures the packets
- Wireshark displays them (graphically)

#### • tcpdump

- rides on pcap like Wireshark
- displays what pcap captures (character mode)
- very widespread

#### • others

- tshark, character mode version in Wireshark's stable
- Network Monitor Microsoft
- snoop Sun Microsystems
- ettercap
- snort

### netcat product background

- a "general purpose" client and server
- there's more than one (hobbit's, GNU's)
  - different authors
  - different features
  - different syntax

#### • cryptcat

- adds filestream en/de-cryption
- for you to generate something to send a server in this exercise

### ssh – secure shell

- creates an encrypted network conversation
- for you to compare with an unencrypted one in this exercise
- by capturing both

# Foundation concept: frames

- are what Wireshark is for capturing
- a.k.a. packets, datagrams, segments, protocol data units
- they come in nested groups

# Nesting / successive enveloping

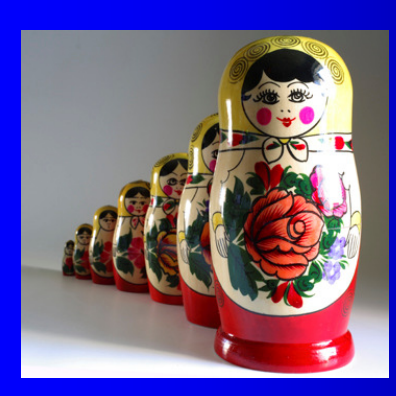

Russian laquer dolls

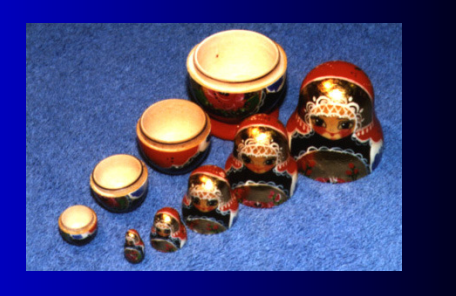

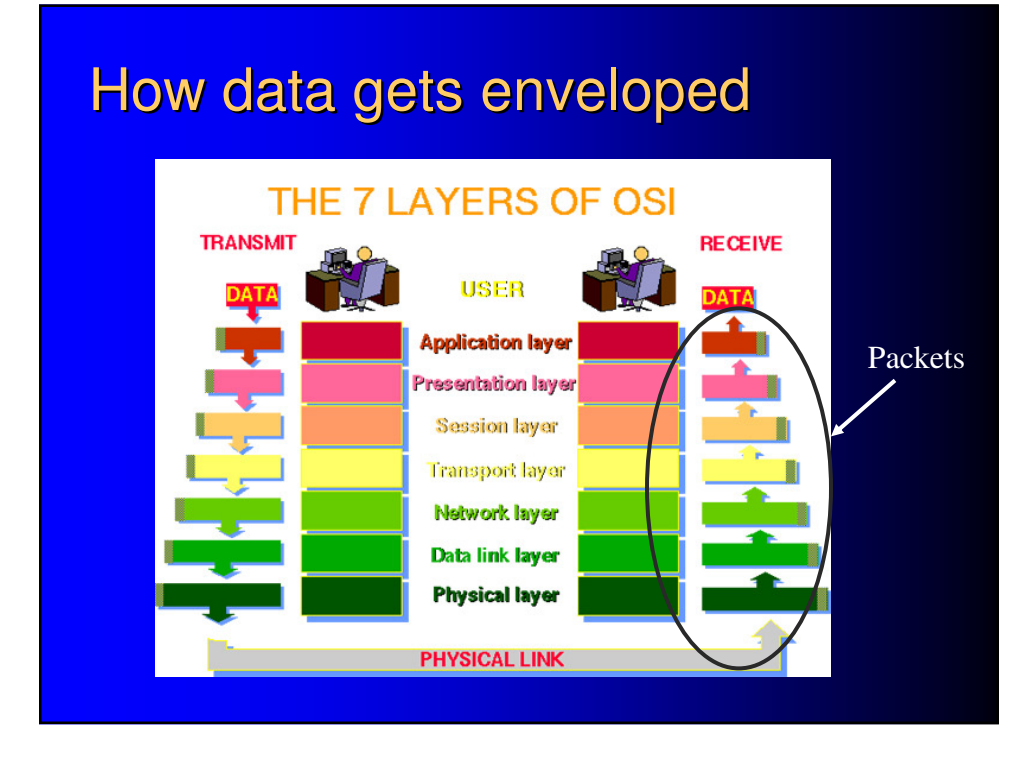

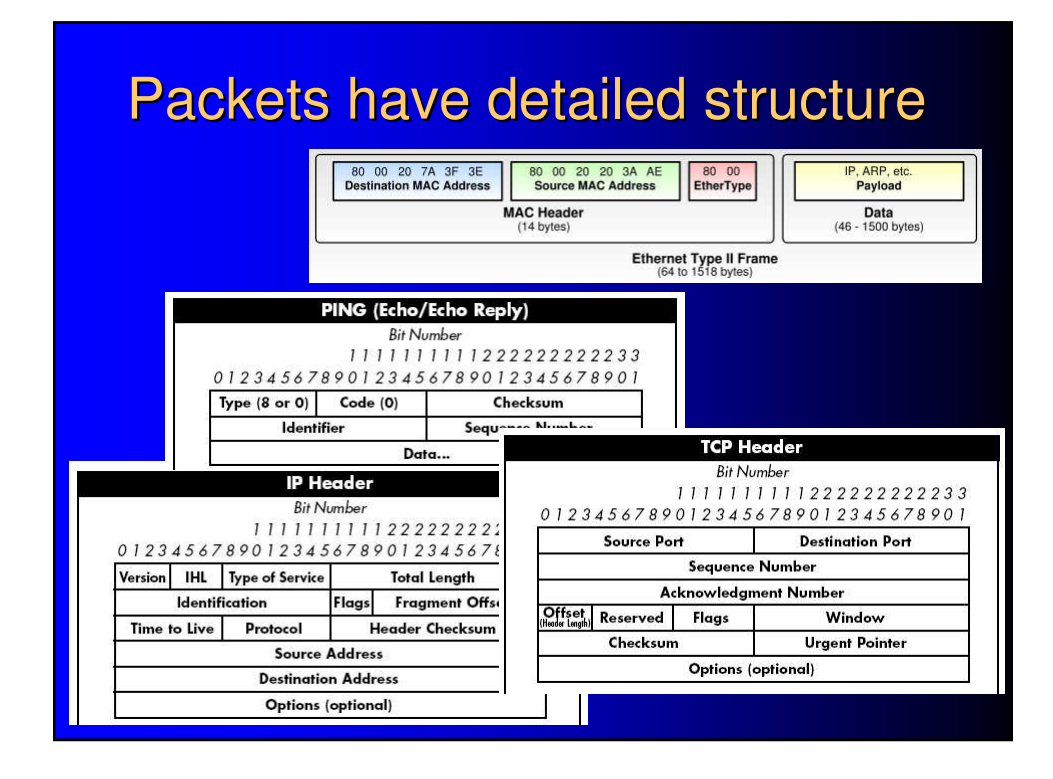

# Packets have detailed structure

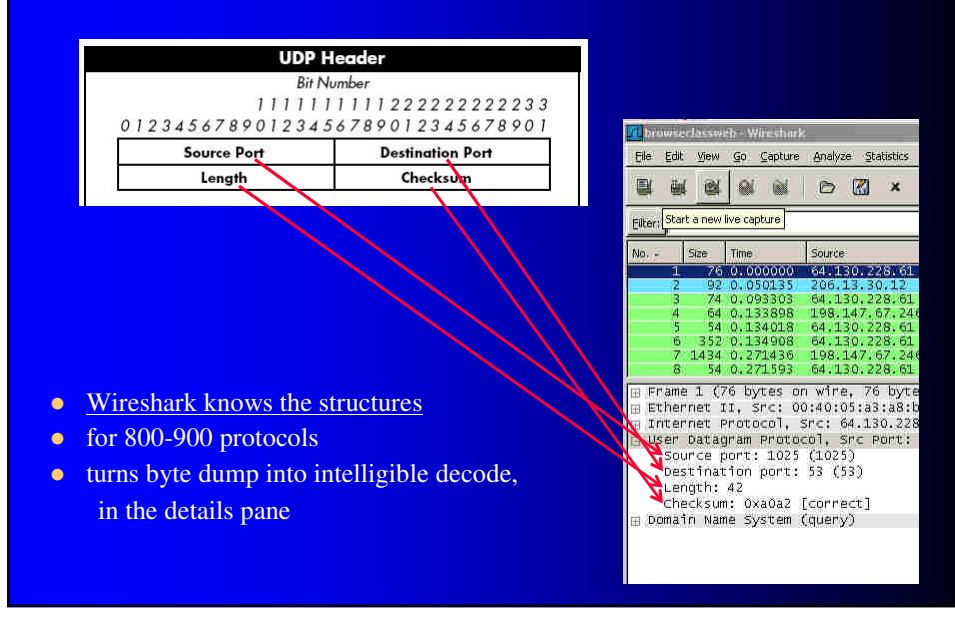

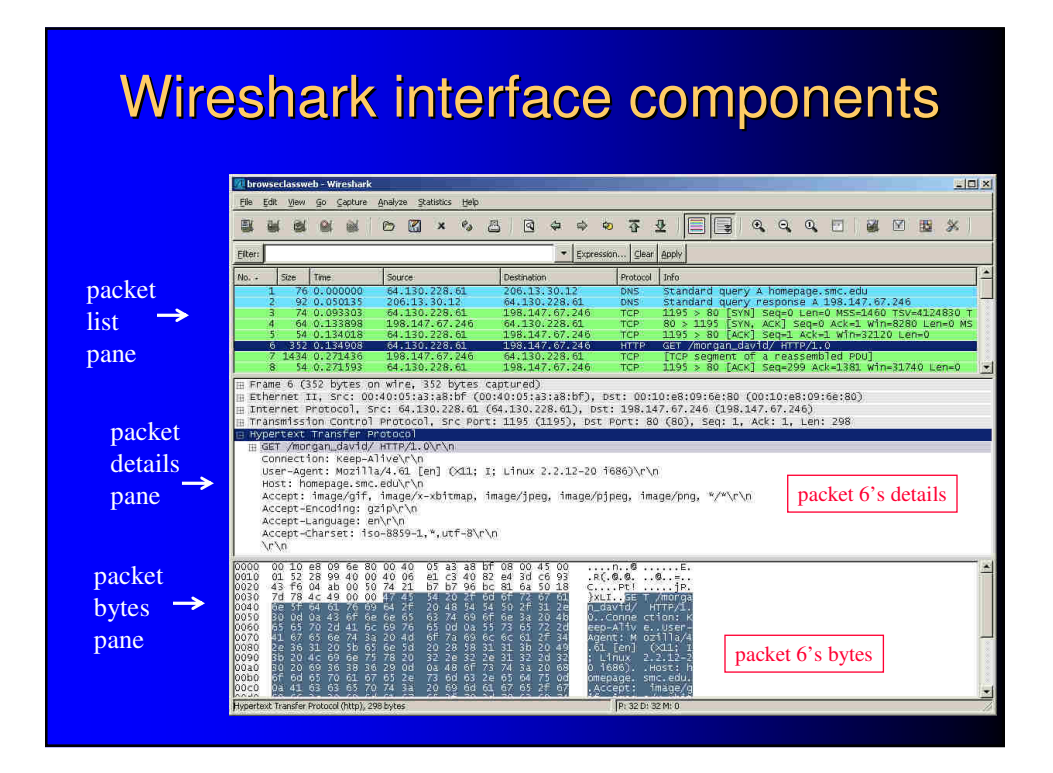

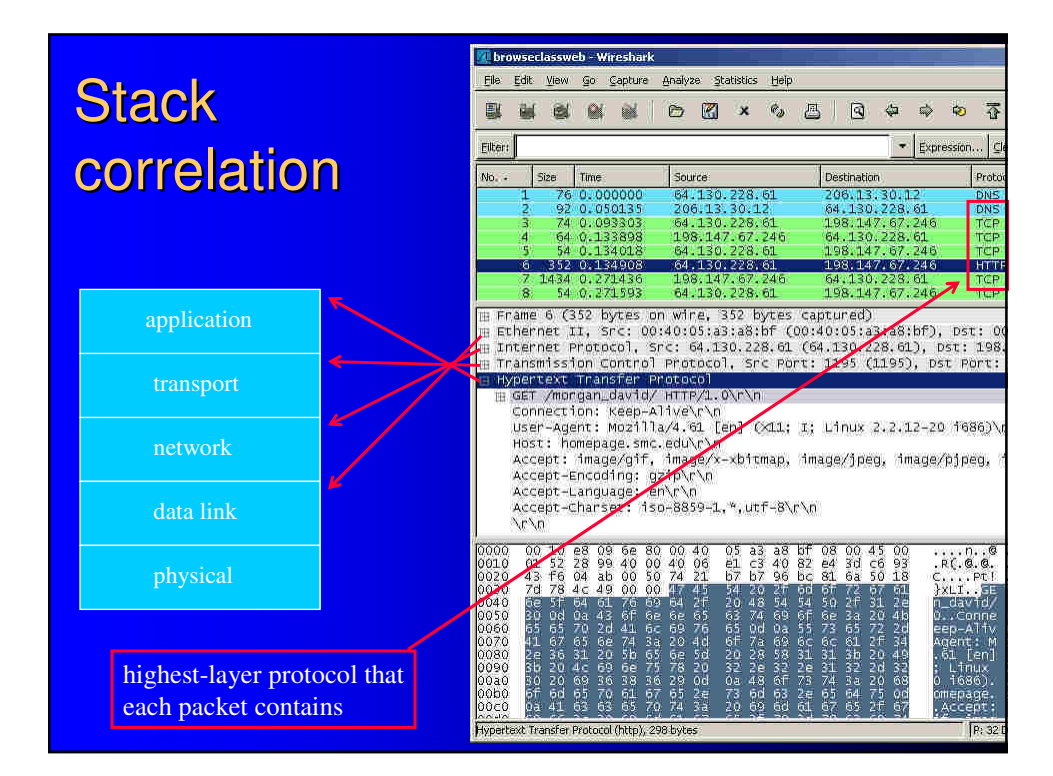

# Wireshark taps interfaces

- probe takes measurement "where it is"
- sees whatever is at the interface (e.g, NIC)
- sees nothing else
- does not see "what's on the network"
- limits value on host connected to a switch (versus a hub)

# It's 70° in L.A.

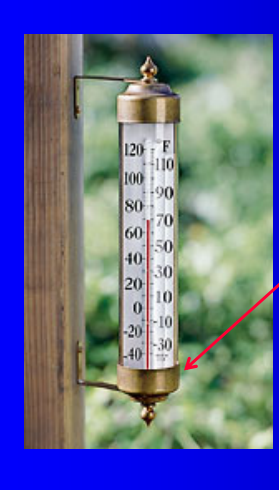

No, it's 70° *right here* 

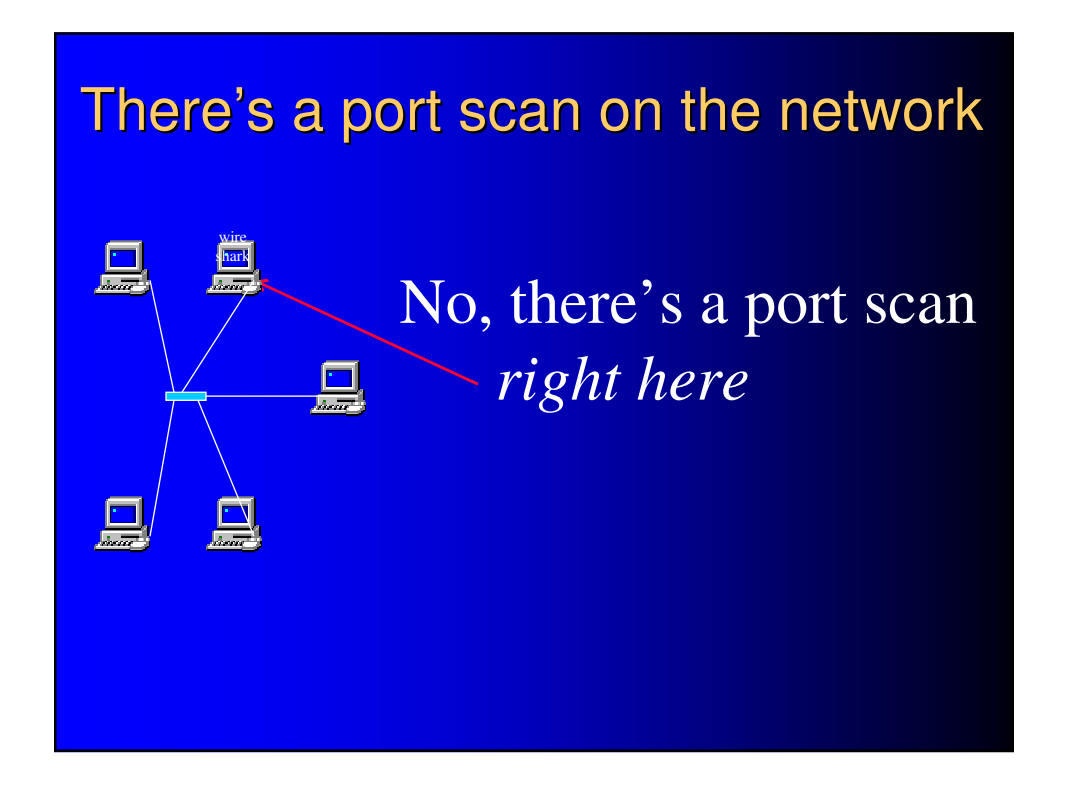

## Two what-to-capture restrictions

- Involuntary: can't capture what doesn't appear on the interface in the first place
- Voluntary: packet filter expressions

# Packet filter expressions using address primitives

- host 200.2.2.1
- src host 200.2.2.2
- dst host 200.2.2.2
- 'ip[16]>=224'
- 'ip[2:2]>512'
- 'ether[0]&1=1'

# Packet filter expressions using protocol primitives

- ip
- tcp
- udp
- icmp

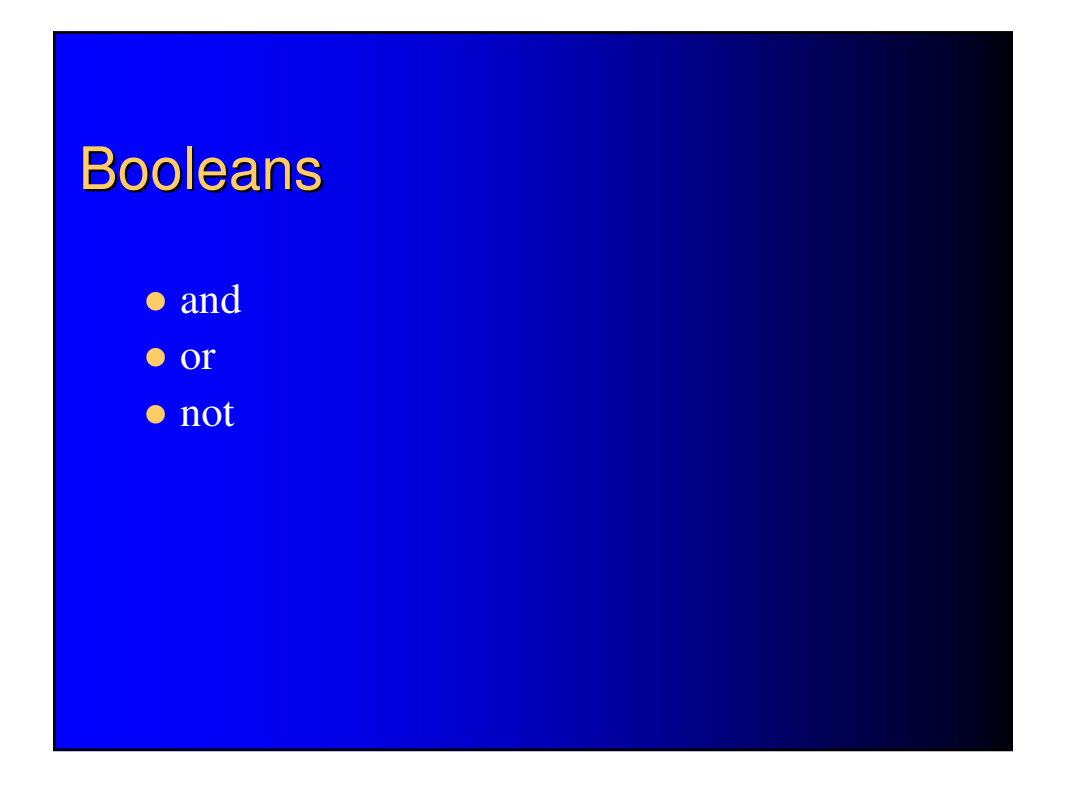

## 2 different filters, 2 different syntaxes

- capture filters (during capture)
  - shares same syntax as tcpdump uses
- display filters (after the fact)
  - Wireshark's own syntax
  - can auto-generate filter expression from model packet

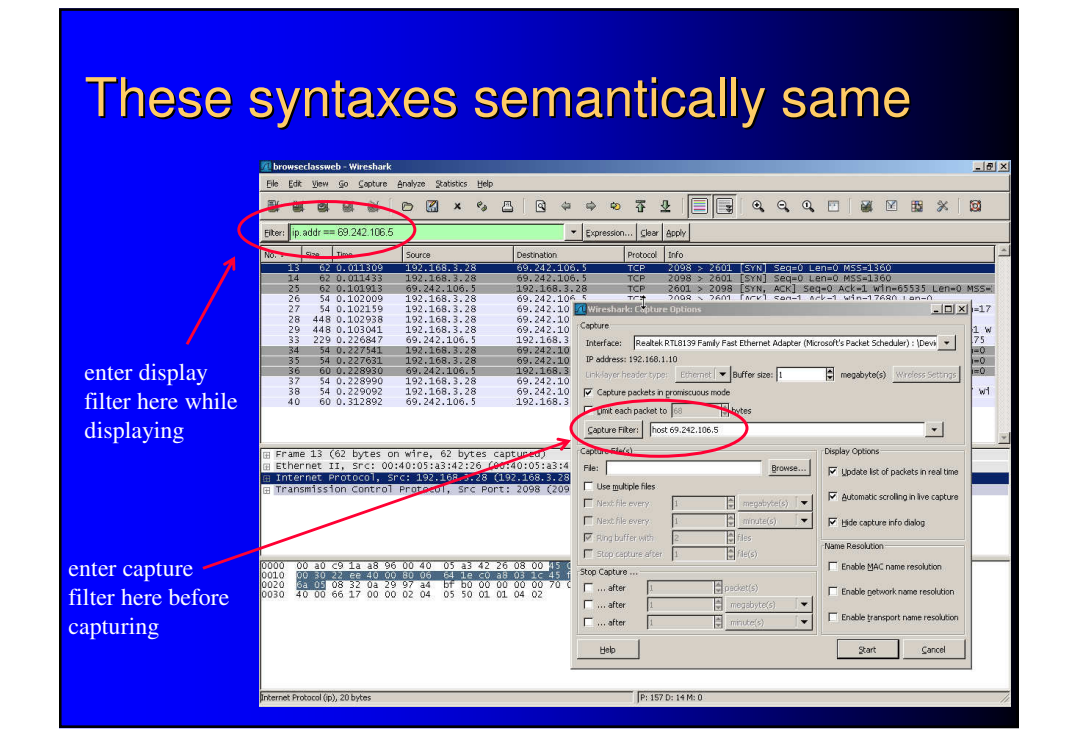

# If you want to see network traffic besides your own

- make sure NIC is in promiscuous mode
- operate in a network with a hub, not a switch
  not your choice if you're not net admin
- use a switch with a management port that receives all traffic
- sniff by remote access on computers at other places in the network, save the capture to a file, transfer the file to Wireshark

# info

- http://www.wireshark.org/
- http://wiki.wireshark.org/
- "Packet Sniffing In a Switched Environment"
  - http://www.sans.org/reading\_room/whitepapers/networkdevs/244.php